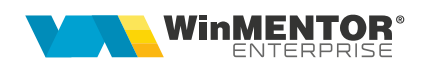

## **Configurare eMail Relay**

O soluție pentru trimiterea de emailuri din **WinMENTOR ENTERPRISE** cu adrese de email externe: Gmail, Yahoo și nu numai, este folosirea aplicației **Email Relay** – aplicație ce funcționează ca un server de email, forwardând emailurile din **WME** prin clientul de Yahoo sau Gmail.

Aplicația se descarcă de pe <u>http://emailrelay.sourceforge.net/</u> și se poate instala pe diverse sisteme de operare.

Pașii pentru instalarea aplicației sunt detaliați mai jos:

| stallation directory -<br>irectory: C:\Progra |                         | Directories |   |        |
|-----------------------------------------------|-------------------------|-------------|---|--------|
| stallation directory -<br>irectory: C:\Progra |                         |             |   |        |
| irectory: C:\Progra                           | and the state of the    |             |   |        |
|                                               | m Files \E-MailRelay    |             |   | Browse |
| ool directory                                 |                         |             |   |        |
| rectory: C:\Progra                            | mData\E-MailRelay\spool |             |   | Browse |
| onfiguration director                         | y                       |             |   |        |
| ir <u>e</u> ctory: C:\Progra                  | mData\E-MailRelay       |             |   | Browse |
| un-time directory —                           |                         |             |   |        |
| rectory: C:\Progra                            | mData\E-MailRelay       |             | _ | Browse |
|                                               |                         |             |   |        |

Fig.1 - Instalare Email Relay

| 7 |
|---|
|   |
|   |

Fig. 2 - Instalare Email Relay

Portul pentru serverul local de **Email Relay** poate fi 25 sau oricare alt port, cu condiția să fie deschis în Firewall.

| emailrelay-setup   | .?].                        |
|--------------------|-----------------------------|
|                    | SMTP server                 |
| Local server       |                             |
| Port:  25          |                             |
| Authentication     |                             |
|                    |                             |
| Account            |                             |
| Name:              |                             |
|                    |                             |
| TD addresses       |                             |
| ir autiess,        |                             |
| TLS/SSL encryption |                             |
| Certificater       | Browse                      |
|                    |                             |
|                    |                             |
|                    | Cancel < Back Next > Finish |
|                    |                             |

Fig. 3 - Instalare Email Relay

Pentru clientul de Gmail, setările vor fi cele de mai jos:

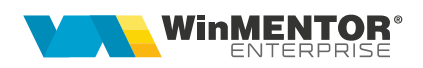

| Remote server —    |            |          |                |             |  |
|--------------------|------------|----------|----------------|-------------|--|
| Hostname: smtp.    | gmail.com  |          |                | Port: 587   |  |
| Authentication     |            |          |                |             |  |
| Supply authent     | ication    |          |                |             |  |
| New Account        |            |          |                |             |  |
| Name: raluca       | @gmail.com |          |                |             |  |
| Password:          |            |          |                |             |  |
| TLS/SSL encryption |            |          |                |             |  |
| ☑ Use TLS/SSL er   | icryption  | STARTTLS | C <u>T</u> unn | iel (smtps) |  |
|                    |            |          |                |             |  |
|                    |            |          |                |             |  |
|                    |            |          |                |             |  |
|                    |            |          |                |             |  |

Fig. 4 - Instalare Email Relay

Trebuie să vă asigurați că nu sunt blocate conexiunile la smtp.gmail.com pe portul 587. In contul de Gmail trebuie setat Less secure app access = ON (https://myaccount.google.com/security).

**Atentie!** Majoritatea problemelor legate de setarea serverelor de e-mail sunt datorate port-urilor închise (<u>https://www.siteground.com/kb/check-port-blocked-isp/</u>).

Pentru clientul de Yahoo, setările vor fi cele de mai jos:

|                                                                                                    | SMT                | P client |                      |       |  |
|----------------------------------------------------------------------------------------------------|--------------------|----------|----------------------|-------|--|
| Remote server                                                                                                    |                    |          |                      |       |  |
| Hostname: smtp.mail.yahoo.co                                                                                                    | m                  |          | Port                 | : 587 |  |
| Authentication                                                                                                    |                    |          |                      |       |  |
| Supply authentication                                                                                                    |                    |          |                      |       |  |
| New Account                                                                                                    |                    |          |                      |       |  |
|                                                                                                    |                    |          |                      |       |  |
| Name:  raluca@yahoo.com                                                                                                    |                    |          |                      |       |  |
| Name:  raluca@yahoo.com<br>Password: ••••                                                                                             |                    |          |                      |       |  |
| Name:         Iraluca@yahoo.com           Password:         ••••           TLS/SSL encryption         ••••                            |                    |          |                      |       |  |
| Name:     [raluca @yahoo.com]       Password:     ••••       TLS/SSL encryption     ••••       Image: Use TLS/SSL encryption     •••• | € STARTTLS         |          | C <u>T</u> unnel (sm | tps)  |  |
| Name: Iraluca@yahoo.com<br>Password: ••••<br>TLS/SSL encryption<br>V Lyse TLS/SSL encryption                                          |                    |          | C <u>T</u> unnel (sm | tps)  |  |
| Name: Iraluca@yahoo.com Password: TLS/SSL encryption Use TLS/SSL encryption                                                           |                    |          | C <u>I</u> unnel (sm | tps)  |  |
| Name: Iraluca@yahoo.com Password:   TLS/SSL encryption   Use TLS/SSL encryption                                                       | © <u>s</u> tarttls |          | C Iunnel (sm         | tps)  |  |
| Name: Iraluca@yahoo.com Password:                                                                                                    | € STARTTLS         |          | C Iunnel (sm         | tps)  |  |

Fig. 5 - Instalare Email Relay

|                | Filters |      |  |
|----------------|---------|------|--|
| Server         |         |      |  |
| Eilter         |         | <br> |  |
| Filter script: |         |      |  |
| Client         |         |      |  |
| Client filter  |         |      |  |
| Filter script: | <br>    | <br> |  |
|                |         |      |  |
|                |         |      |  |
|                |         |      |  |
|                |         |      |  |
|                |         |      |  |
|                |         |      |  |
|                |         |      |  |
|                |         |      |  |
|                |         |      |  |
|                |         |      |  |
|                |         |      |  |

Fig. 6 - Instalare Email Relay

|                                   |                     | Logging  |  |  |
|-----------------------------------|---------------------|----------|--|--|
| Level                             |                     |          |  |  |
| Verbose logging                   |                     |          |  |  |
| Debug messages                    |                     |          |  |  |
|                                   |                     |          |  |  |
| Output                            |                     |          |  |  |
| ✓ Write to the system log         |                     |          |  |  |
| Write to log file                 |                     |          |  |  |
| Log file; C:\ProgramData\E-MailRe | elay\emailrelay-log | j-%d.txt |  |  |
|                                   |                     |          |  |  |
|                                   |                     |          |  |  |
|                                   |                     |          |  |  |
|                                   |                     |          |  |  |
|                                   |                     |          |  |  |
|                                   |                     |          |  |  |
|                                   |                     |          |  |  |
|                                   |                     |          |  |  |
|                                   |                     |          |  |  |
|                                   |                     |          |  |  |

Fig. 7 - Instalare Email Relay

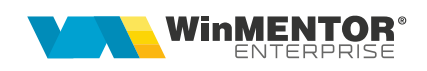

| emailrelay-gui       |             |        |        | ?     |
|----------------------|-------------|--------|--------|-------|
|                      | Connections |        |        |       |
| Listen on            |             |        |        |       |
| All interfaces       |             |        |        |       |
| O One Interface:     |             |        |        |       |
| Clients              |             |        |        |       |
| Allow remote clients |             |        |        |       |
|                      |             |        |        |       |
|                      |             |        |        |       |
|                      |             |        |        |       |
|                      |             |        |        |       |
|                      |             |        |        |       |
|                      |             |        |        |       |
|                      |             |        |        |       |
|                      |             |        |        |       |
|                      |             |        |        |       |
|                      |             |        |        |       |
|                      |             |        |        |       |
|                      |             |        |        |       |
|                      | Cancel      | < Back | Next > | inish |

Fig. 8 - Instalare Email Relay

|                   | S | erver start | up |  |  |
|-------------------|---|-------------|----|--|--|
| Automatic         |   |             |    |  |  |
| At system startup |   |             |    |  |  |
| When logging in   |   |             |    |  |  |
| Manual            |   |             |    |  |  |
| Manual            |   |             |    |  |  |
| Add to start menu |   |             |    |  |  |
| Add to desktop    |   |             |    |  |  |
|                   |   |             |    |  |  |
|                   |   |             |    |  |  |
|                   |   |             |    |  |  |
|                   |   |             |    |  |  |
|                   |   |             |    |  |  |
|                   |   |             |    |  |  |
|                   |   |             |    |  |  |
|                   |   |             |    |  |  |
|                   |   |             |    |  |  |
|                   |   |             |    |  |  |
|                   |   |             |    |  |  |
|                   |   |             |    |  |  |

Fig. 9 - Instalare Email Relay

wme.ro

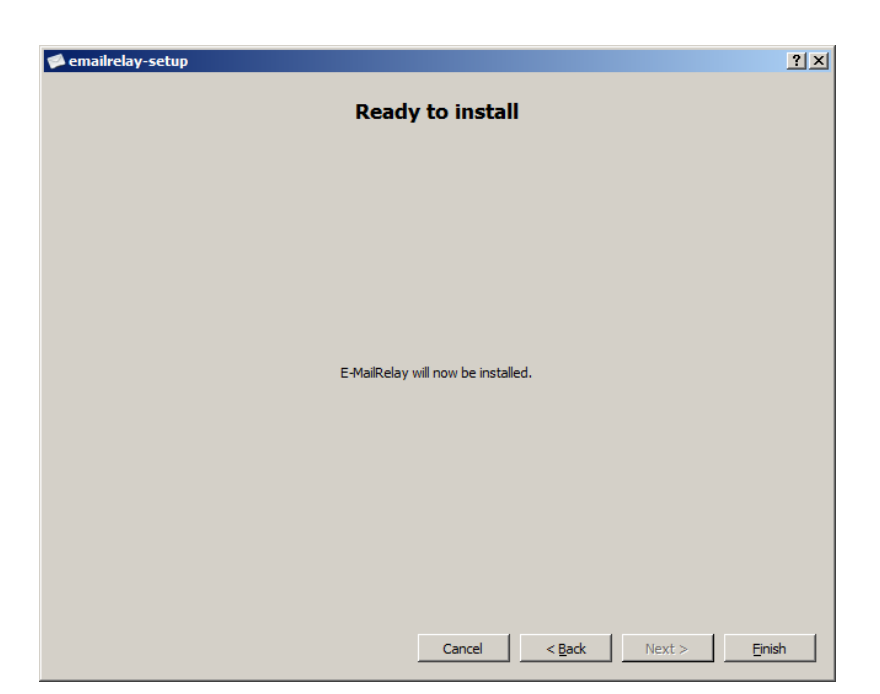

Fig. 10 - Instalare Email Relay

| 🗭 emailrelay-setup                                                                                                    |
|----------------------------------------------------------------------------------------------------|
| Installing                                                                                                    |
| <pre>creating install directory [C:\Program Files\E-MailRelay] ok<br/>creating configuration directory [C:\ProgramData\E-MailRelay] ok<br/>creating runtime directory [C:\ProgramData\E-MailRelay] ok<br/>copying [D:\arhva\eMail relay\payload\files\] -&gt; [C:\Program Files\E-M<br/>creating authentication secrets file [C:\ProgramData\E-MailRelay\emailrelay<br/>creating batch file [C:\ProgramData\E-MailRelay\emailrelay-start.bat] o<br/>creating pointer file [C:\ProgramData\E-MailRelay\emailrelay-start.bat] o<br/>creating pointer file [C:\ProgramFiles\E-MailRelay\emailrelay-exe] ok<br/>updating link in [C:\Users\raluca.antochi\AppData\Roaming\Microsoft\Window<br/>updating link in [C:\Users\raluca.antochi\AppData\Roaming\Microsoft\Window<br/>updating link in [C:\Users\raluca.antochi\AppDa</pre> |
|                                                                                                    |
| Cancel < <u>B</u> ack Next > Close                                                                                                    |

Fig.11 - Instalare Email Relay

În WinMService > Diverse > Servere de eMail se completează: Denumire, Server, Domeniu, Port, Autentificare. La Server se va completa IP-ul serverului de eMail Relay.

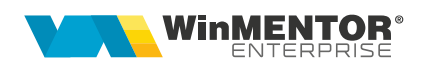

| Nomencla | ator servere eMail |               |                      |         |         |
|----------|--------------------|---------------|----------------------|---------|---------|
| <b>(</b> |                    |               |                      |         | le sire |
|          | Denumire           | Gmail         |                      | ]       | Modific |
|          |                    | 192.168.16.27 |                      | ]       | •       |
|          | Domeniu            | gmail.com     |                      | ]       |         |
|          | Port               | 25            |                      |         |         |
|          | Autentificare      | NONE - no aut | entication 🔹         |         |         |
|          |                    |               |                      |         |         |
|          |                    |               |                      |         |         |
|          | Ò                  |               | -                    |         |         |
|          | progietraro conver | oMail         | Autoptificero WME Is | hlastor |         |
|          | inegistrate server | eman          | Autentificare ##ME30 | DMaster |         |
|          |                    |               |                      |         |         |
|          |                    |               |                      |         |         |
|          |                    |               |                      |         |         |
|          |                    |               |                      |         |         |
|          |                    | _             |                      |         |         |

Fig. 12 - Setare Server eMail

Ulterior, se vor urma pașii descriși în documentația Configurare Servere email.

## **Review-uri document**

Rev. 1.0 16.05.2019 Creare document